# **MITSUBISHI ELECTRIC**

CITY MULTI Steuersystem

und Mitsubishi Mr. SLIM Klimaanlagen

# **MA-Fernbedienung**

### Installationshandbuch

Dieses Installationshandbuch beschreibt die Installation der MA-Fernbedienung für Mitsubishi Gebäudeklimaanlagen-Systeme, direkt erweiterbare Typ CITY MULTI Klimaanlagen-Innenanlagen ("-A" Typ und neuer) und Mitsubishi Mr. SLIM Klimaanlagen. Bitte lesen Sie dieses Handbuch genau und installieren Sie dann den Anweisungen entsprechend die Fernbedienung. Informationen über die Verkabelung und Installation der Einheiten der Klimaanlagen finden Sie in den entsprechenden Installationshandbüchem.

#### 1 Sicherheitsvorkehrungen

Lesen Sie diese Sicherheitsvorkehrungen genau und führen Sie die Installation entsprechend aus.

Die folgenden zwei Symbole weisen auf Gefahren hin, die durch fehlerhafte Anwendung und deren Folgen auftreten können.

| Dieses Symbol weist auf schwerwiegende Gefahren oder Tod hin, die durch fehlerhafte Anwendung des PAR-20MAA entstehen können.                             |
|----------------------------------------------------------------------------------------------------|
| Dieses Symbol weist auf persönliche Verletzungen oder Beschädigung an Ihrem Eigentum hin, die durch fehlerhafte Anwendung des PAR-20MAA entstehen können. |

Geben Sie nach dem Lesen dieses Installationshandbuchs und das Installationshandbuch der Innenanlage an den Endbenutzer. Der Endbenutzer sollte dieses Handbuch und das Installationshandbuch der Innenanlage an einem sicheren Ort aufbewahren, um jederzeit nachschlagen zu können. Sollte eine andere Person die PAR-20MAA versetzen oder reparieren, stellen Sie sicher, daß der Endbenutzer dieses Handbuch erhält

| WA                                                                                                    | RNUNG                                                                                                    |   |  |
|----------------------------------------------------------------------------------------------------|----------------------------------------------------------------------------------------------------|---|--|
| Lassen Sie die Anlage durch Ihren Händler oder den technischen Au-<br>Bendienst installieren.<br>Alle Mängel, die durch eigenhändige Installation verursacht werden, können<br>Stromschläge oder Brände nach sich ziehen.                                                           | Sicherstellen, daß die Installation ordnungsgemäß entsprechend den<br>Anweisungen dieses Aufstellungshandbuchs vorgenommen wird.<br>Mängel bei der Installation können zu Stromschlägen oder zu Bränden füh-<br>ren.                                                                                                    |   |  |
| Die Fernbedienung PAR-20MAA an einem Ort aufstellen, der genügend<br>Tragkraft besitzt, um deren Gewicht auszuhalten.<br>Bei ungenügender Tragkraft kann die Fernbedienung PAR-20MAA herunter-<br>fallen und Personenschäden verursachen.                                           | Alle Elektroarbeiten müssen von qualifizierten, zugelassenen Techni-<br>kern in Übereinstimmung mit gesetzlichen Bestimmungen vor Ort und<br>den Anweisungen dieses Handbuchs ausgeführt werden.<br>Ungenügende Stromkreise oder Fehler bei der Installation können zu Strom-<br>schlägen oder Bränden führen.<br>Die Fernbedienung PAR-20MAA nicht eigenhändig verlagern oder wie-<br>der installieren.<br>Alle Mängel bei der Installation können zu Stromschlägen oder Bränden füh-<br>ren. |   |  |
| Die Verdrahtung mit den angegebenen Kabeln zuverlässig und sicher<br>vornehmen. Sorgfältig überprüfen, daß die Kabel keine Zugspannung<br>auf die Klemmen ausüben.<br>Unsachgemäße Verdrahtung kann zu Wärmeentwicklung führen und unter<br>Umständen Brände nach sich ziehen.      |                                                                                                    |   |  |
| PAR-20MAA niemals eigenhändig verändern oder reparieren.<br>Alle Mängel, die durch eigenhändige Veränderungen oder durch Reparatu-<br>ren entstehen, können zu Stromschlägen oder Bränden führen.<br>Bei Reparaturen Ihren Händler zu Rate ziehen.                                  | Bei Verlagerung oder Installation die Vertriebsorganisation oder Ihren Fach-<br>händler zu Rate ziehen.<br>Wenden Sie sich für die Entsorgung dieses Geräts an Ihren Händler.                                                                                                    |   |  |
| <u>∧</u> vo                                                                                                    | RSICHT                                                                                                    | _ |  |
| Die Installation nicht an einem Ort vornehmen, an dem brennbares Gas austritt.<br>Ansammlung von brennbarem Gas in der Nähe der Fernbedienung PAR-<br>20MAA kann zu einer Explosion führen.                                                                                         | Standardelektroleitungen, die der Stromkapazität entsprechen, verwenden.<br>Geschieht dies nicht, kann dies zu ungenügender Stromversorgung, Hitze-<br>entwicklung oder Bränden führen.                                                                                                    |   |  |
| Nicht in einem Umfeld mit ungewöhnlichen Betriebsbedingungen einsetzen.<br>Einsatz an Orten, die Öl (einschließlich Maschinenöl), Wasserdampf und<br>Schwefelgasen ausgesetzt sind, kann die Leistung erheblich einschränken<br>oder Schäden an Teilen der Vorrichtung hervorrufen. | Keine PCB (Printed Circuit Board/Gedruckte Schaltung) mit den Hän-<br>den oder mit Werkzeugen berühren. Auch Staubansammlung auf der<br>gedruckten Schaltung verhindern.<br>Nichtbeachtung kann zu einem Brand oder einem Stromschlag führen.                                                                                                    |   |  |

oder Schäden an Teilen der Vorrichtung hervorrufen

So verdrahten, daß keine Zugspannung entsteht. Zugspannung kann zum Bruch der Elektroleitung, zu Hitzebildung oder Bränden führen.

Den Zugang der stromführenden Elektroleitung mit Spachtel usw. vollständig abdichten.

Wenn Kondenswasser, Feuchtigkeit, Insekten usw. in die Anlage gelangen, kann dies zu Stromschlägen oder Fehlfunktionen führen.

Nicht mit Wasser auswaschen.

Dies kann einen Stromschlag oder eine Fehlfunktion nach sich ziehen.

Nicht an einem Ort installieren, an dem Temperaturen von mehr als 40°C oder weniger als 0°C gegeben oder die direktem Sonnenlicht ausgesetzt sind.

Nicht an einem wasserdampfhaltigen Ort, wie etwa einem Badezimmer oder einer Küche, installieren.

Alle Orte vermeiden, an denen sich Feuchtigkeit niederschlagen kann. Dies kann einen Stromschlag oder eine Fehlfunktion nach sich ziehen.

Nicht an einem Ort installieren, an dem säurehaltige oder alkalische Lösungen oder Spezialsprays häufig verwendet werden. Dies kann zu einem Stromschlag oder einer Fehlfunktion führen

### 2 Prüfung der gelieferten Einzelteile

Prüfen Sie, ob zusätzlich zu diesem Installationshandbuch folgende Einzelteile im Karton enthalten sind:

- 1. Fernbedienung (Gehäuse und Abdeckung) ...... 1 2. Fernbedienungskabel (10 m) ...... 1
- 3. Kreuzschlitz Senkkopfschraube (M4  $\times$  30) ...... 2
- 4. Holzschrauben (4,1 × 16 zur direkten Befestigung an der Wand) ...... 2 5. Warnaufkleber (in 10 Sprachen) ...... 1

Fernbedienung - Abdeckung

Nicht die Isolierschicht von der PCB (Gedruckten Schaltung) entfernen.

Nichtbeachtung kann zu einem Stromschlag führen.

in Kontakt bringen.

nahmen gegen Lärm.

frequenzen verursachen.

Steuertasten nicht mit feuchten Händen berühren.

Dies kann zu einem Stromschlag oder einer Fehlfunktion führen.

Dies kann einen Stromschlag oder eine Fehlfunktion nach sich ziehen

Dies führt unausweichlich dazu, daß die Fernbedienung Feuer fängt

Niemals die Netzstromleitung mit den Anschlüssen der Steuerleitung

Sollte die Fernbedienung in einem Krankenhaus oder Kommunikations-

einrichtungen installiert werden, ergreifen Sie ausreichende Gegenmaß-

Umwandler, Notstromanlagen, hochfrequente, medizinische Geräte und draht-lose Kommunikationsgeräte können Fehlfunktionen oder den Ausfall der Fernbedienung verursachen. Strahlung der Fernbedienung kann

Kommunikationsgeräte beeinflussen und Operationen am menschlichen

Körper verhindern oder Datenübertragungen beeinträchtigen und Stör-

Steuertasten nicht mit scharfen Gegenständen drücken.

0

•

00

• — 

1

PAR-20MAA

Fernbedienung - Gehäuse

### 3 Übertragungskabel anschließen

Die Verkabelung ist unterschiedlich, wenn die Fernbedienung an ein CITY MULTI Steuersystem ("- A" Typ und neuer) und wenn sie an eine Mr. SLIM Klimaanlage (A-Steuertyp) angeschlossen wird. Die Verkabelung unterscheidet sich auch je nach Systemkonfiguration. Prüfen Sie das benutzte System.

#### 1. Anschluß an ein CITY MULTI Steuersystem

Die Zahlen (1) bis (4) in der Abbildung entsprechen den Teilen (1) bis (4) in der folgenden Beschreibung.

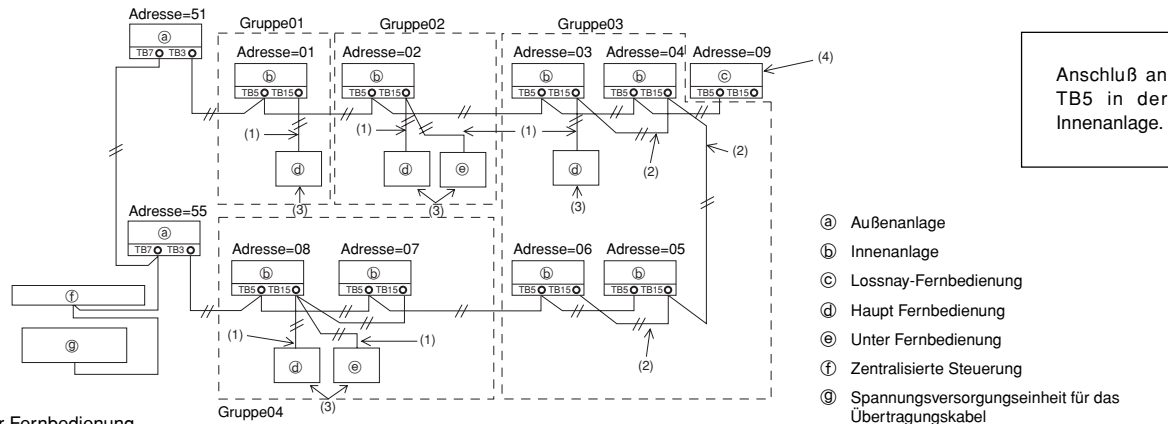

#### (1) Anschluß der Fernbedienung

Anschluß an den Anschlußblock (TB15) der MA Fernbedienung der Innenanlage.

- · Der Anschlußblock hat keine Polarität. Anschluß an die Symbole "A" und "B" auf dem Anschlußblock.
- (2) Gruppenbetrieb (Gruppen 03 und 04 oben)
  - Verbinden Sie den Anschlußblock (TB15) der MA-Fernbedienung der Innenanlagen, die Sie als Gruppe betreiben möchten und schließen Sie die MA-Fernbedienung an diesem Punkt an.
  - Auch in einer Kombination mit einem CITY MULTI Steuersystem, wie in der Abbildung oben gezeigt, ist eine Gruppeneinstellung an der Systemsteuerung (Zentralsteuerung in der Abbildung oben) notwendig.
- (3) Anzahl der anschließbaren Fernbedienungen (Gruppen 02 und 04)
- Eine Hauptfernbedienung und eine untergeordnete Fernbedienung, also insgesamt 2 Fernbedienungen, können an eine Gruppe von Innenanlagen angeschlossen werden.
- (4) Um LOSSNAY zu synchronisieren, führen Sie an der Fernbedienung die folgenden Einstellungen durch. (Eine Beschreibung einer Synchronisierung finden Sie im Abschnitt (7 Belüftungseinstellung).)

Stellen Sie die LOSSNAY-Adresse und die Adressen aller Innenanlagen, die Sie synchronisieren möchten, ein.

#### (5) Gesamtlänge der Fernbedienungskabel

Die Kabel der Fernbedienung können bis zu 200 m lang sein. Verwenden Sie für die Installation ein Kabel 0,3 bis 1,25 mm<sup>3</sup>, 2-adrig.

VORSICHT Fernbedienungen können nicht untereinander verbunden werden. An den Anschlußblock einer Fernbedienung kann nur ein Kabel angeschlossen werden.

HINWEIS: Wird eine MA-Fernbedienung mit LOSSNAY synchronisiert, stellen Sie immer die Adresse der Innenanlagen in der Gruppe und die LOSSNAY-Adresse ein. Erfolgt das nicht, kann LOSSNAY nicht arbeiten.

### 2. Anschluß an eine Mr. SLIM Klimaanlage

Die Verkabelung der Fernbedienung ist von der Systemkonfiguration abhängig. Prüfen Sie die Systemkonfiguration. Verkabeln Sie die Fernbedienung, wie im Beispiel unten gezeigt.

Die Zahlen (1) bis (3) in der Abbildung entsprechen den Teilen (1) bis (3) in der folgenden Beschreibung.

[1] Anschluß einer Fernbedienung an jedes Kühlsystem (Standard 1:1, simultan zwei, simultan drei, simultan vier, individuell zwei)

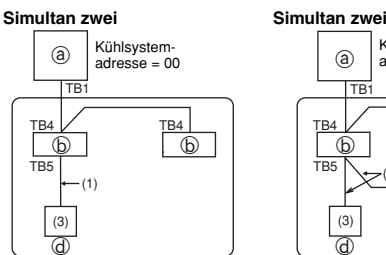

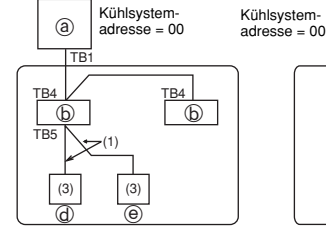

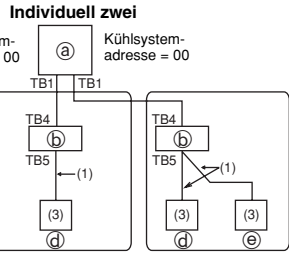

Anschluß an TB5 in der Innenanlage.

[2] Wenn unterschiedliche Kühlsystemgruppen gebildet werden

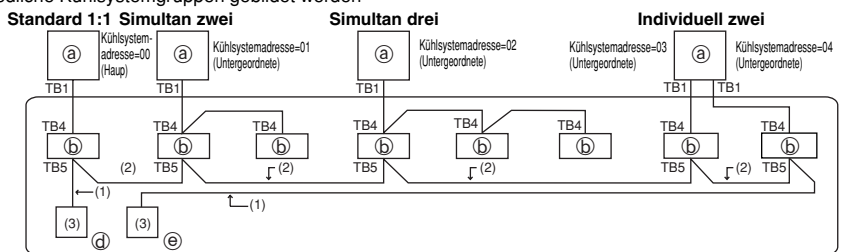

(a) Außenanlage

- (b) Innenanlage
- d Hauptfernbedienung
- Ontergeordnete Fernbedienung

\* Stellen Sie die Kühlsystemadresse am DIP-schalter der Außenanlage ein. (Weitere Informationen finden Sie im Installationshandbuch der Außenanlage.)

- Alle Innenanlagen, eingeschlossen in, \_\_\_\_\_ werden als eine Gruppe gesteuert.
- (1) Anschluß der Fernbedienung
  - Anschluß an Innenanlage TB5 (Fernbedienung Anschlußblock). (Der Anschlußblock hat keine Polarität.)
  - Bei simultanen Multitypen, wenn verschiedene Innenanlagentypen gemischt werden, schließen Sie die Fernbedienung immer an die Innenanlage mit den meisten Funktionen (Windgeschwindigkeit, Flügel, Jalousie usw.) an.
- (2) Wenn Gruppen mit unterschiedlichen Kühlsystemen gebildet werden
  - Gruppe, die die Verkabelung der Fernbedienung benutzt. Anschluß der Fernbedienung an eine beliebige Innenanlage jedes Kühlsystems, mit dem eine Gruppe
    gebildet werden soll.
  - Werden unterschiedliche Typen von Innenanlagen in einer Gruppe gemischt, machen Sie immer die Außenanlage, die an die Innenanlage mit den meisten Funktionen (Windgeschwindigkeit, Flügel, Jalousie usw.) angeschlossen ist, zur Hauptanlage (Kühlsystemadresse = 00). Auch, wenn die Hauptanlage ein simultaner Multityp ist, müssen immer die obigen (1) Konditionen erfüllt werden.
  - Die MA-Fernbedienung kann bis zu 16 Kühlsysteme als eine Gruppe steuern.

(3) An eine Gruppe können bis zu 2 Fernbedienungen angeschlossen werden.

- Werden an eine Gruppe zwei Fernbedienungen angeschlossen, stellen Sie sie immer als Haupt- und Unterfernbedienung ein.
- Wird an eine Gruppe nur eine Fernbedienung angeschlossen, definieren Sie sie als Hauptfernbedienung. Werden an eine Gruppe zwei Fernbedienungen angeschlossen, stellen Sie sie als Haupt- und Unterfernbedienung ein. (Eine Beschreibung, wie Sie den Haupt/Unter-Schalter einstellen, sehen Sie im Schritt 6 im Abschnitt (4 Installation).)
- (4) Gesamtlänge der Fernbedienungskabel
- Die Kabel der Fernbedienung können bis zu 200 m lang sein. Verwenden Sie für die Installation ein Kabel 0,3 bis 1,25 mm<sup>3</sup>, 2-adrig.

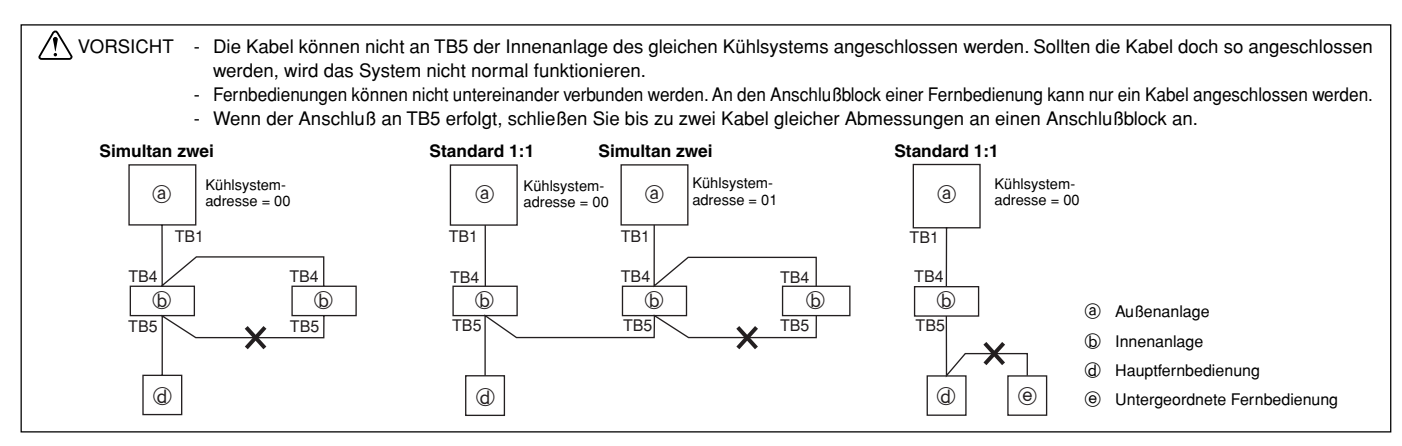

## 4 Installation

#### 1. Wählen Sie einen Installationsort für die Fernbedienung (Schalterbox).

Stellen Sie die Überwachung der folgenden Schritte sicher:

(1) Temperatursensoren befinden sich sowohl in der Fernbedienung, als auch in der Innenanlage. Benutzen Sie den Temperatursensor der Fernbedienung, erkennt die Hauptfernbedienung die Raumtemperatur. Installieren Sie die Hauptfernbedienung an einem Ort, an dem die allgemeine Raumtemperatur erkannt werden kann und der nicht durch die Wärme direkten Sonnenlichts oder einen Luftzug von Klimaanlagen beeinträchtigt ist. (Eine Beschreibung, wie Sie den Haupt/Unter-Schalter einstellen, sehen Sie im Schritt 6 im Abschnitt (1 Installation). Wie Sie den Temperatursensor einstellen, sehen Sie im Free Plan-Innenanlagen-Installationshandbuch. Für Mr. Slim

Klimaanlagen lesen Sie den Abschnitt (8 Funktionsauswahl) in diesem Installationshandbuch.) (2) Installieren Sie in der Schalterbox oder an der Wand, lassen Sie genügend Platz um die Fernbedienung herum, wie in

der rechten Abbildung gezeigt. (Benutzen Sie die Fernbedienung in Kombination mit einem Programmtimer, lesen Sie das Installationshandbuch des Programmtimers.)

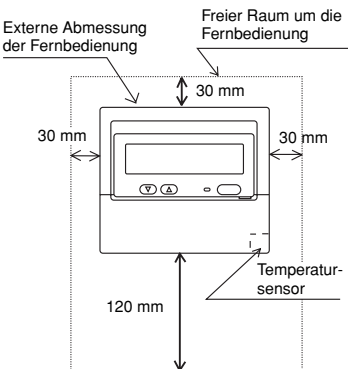

HINWEIS: Stellen Sie sicher, daß sich in der Nähe des Sensors der Fernbedienung keine Kabel befinden. Sollte das der Fall sein, kann die Fernbedienung die genaue Raumtemperatur nicht erkennen.

(3) Folgende Teile müssen zur Installation vorliegen.

- Schalterbox f
  ür zwei Einheiten
- Dünnes Kupferrohr für Kabel
- Sicherungsmutter und Muffe

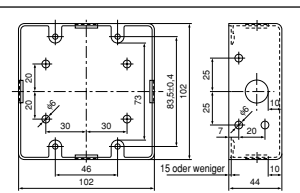

Schalterbox für zwei Einheiten

2. Dichten Sie das Kabel der Fernbedienung mit Dichtungsmasse ab, um einem möglichen Eindringen von Tau, Wassertropfen, Kakerlaken, andere Insekten usw. vorzubeugen. Bei Benutzung der Schalterbox

Erfolgt die Installation in einer Schalterbox, dichten Sie die Anschlüsse zwischen Schalterbox und Kabelrohr mit Dichtungsmasse ab.

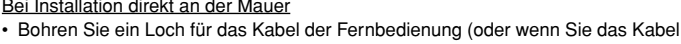

- aus der Rückseite der Fernbedienung heraus führen), dichten Sie das Loch mit Dichtungsmasse ab.

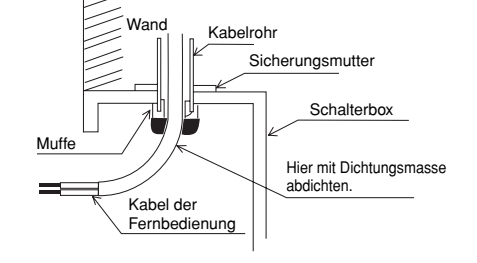

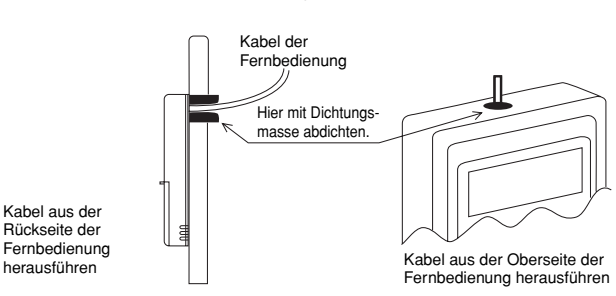

#### 3. Abdeckung der Fernbedienung abnehmen.

• Setzen Sie einen Schlitzschraubenzieher in einen der offenen Schlitze und bewegen Sie ihn in Pfeilrichtung.

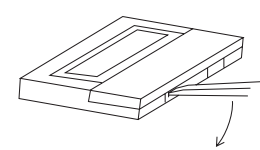

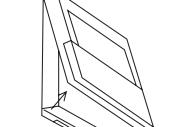

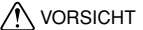

T Drehen Sie den Schraubenzieher nicht im Schlitz. In dem Fall kann der Schlitz beschädigt werden.

3

#### Installation des unteren Gehäuses an der Schalterbox oder direkt an der Wand. 4

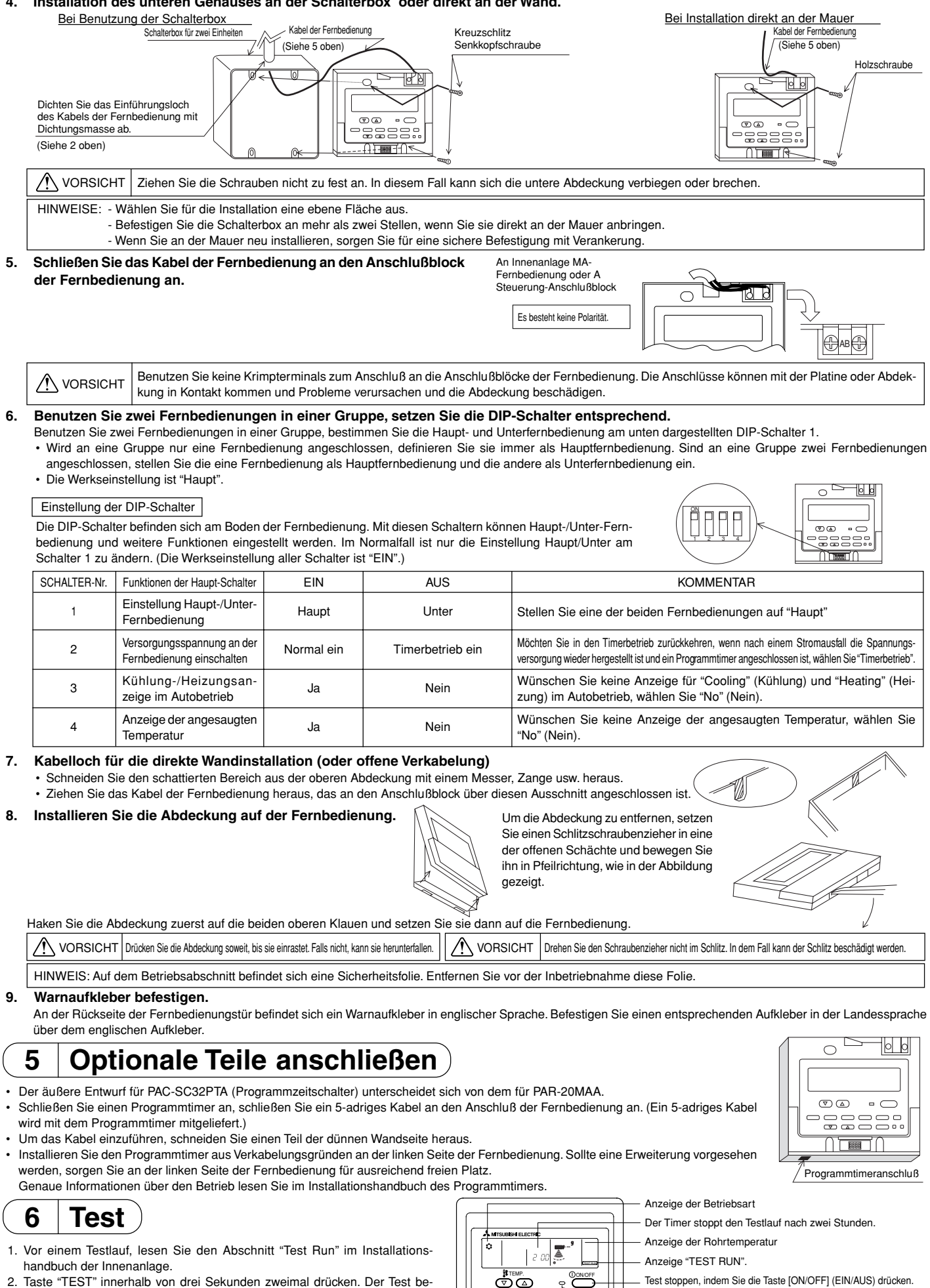

ainnt.

3. Stoppen Sie den Test, indem Sie die Taste [ON/OFF] (EIN/AUS) drücken.

4. Sollten während des Testlaufs Probleme auftreten, lesen Sie den Abschnitt "Test" im Installationshandbuch der Innenanlage

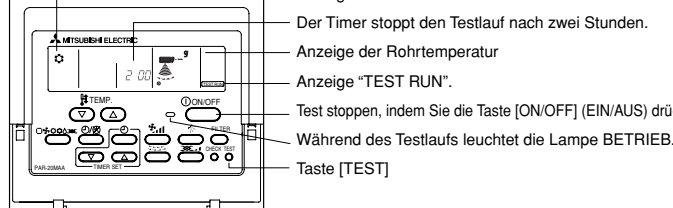

### 7 Belüftungseinstellung

Diese Einstellung nur durchführen, wenn ein synchronisierter Betrieb mit LOSSNAY bei CITY MULTI-Modellen notwendig ist.

UBISHI ELECT

75

H TEMP

<u>i</u>

 $\exists l$ 

O O

-A)

-(B)

(Diese Einstellung kann mit Mr. SLIM Klimaanlagen nicht durchgeführt werden.)

D

Führen Sie diesen Betrieb nur durch, wenn Sie LOSSNAY anmelden und von der Fernbedienung gesteuerte, angemeldete Anlagen bestätigen oder löschen möchten.

Bei dem folgenden Einstellbeispiel werden die Innenanlagen-Adresse 05 und die LOSSNAY-Adresse 30 benutzt. [Einstellverfahren]

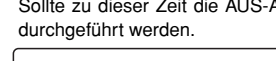

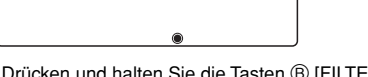

② Drücken und halten Sie die Tasten 
 [FILTER] und 
 [Jalousie] gleichzeitig f
 ür zwei Sekunden.
 G
 Sie sehen die folgende Anzeige. Die Fernbest
 ätigung best
 ätigt die angemeldeten LOSSNAY-Adressen der aktuell angeschlossenen Innenanlagen.
 G
 G
 G
 G
 G
 G
 G
 G
 G
 G
 G
 G
 G
 G
 G
 G
 G
 G
 G
 G
 G
 G
 G
 G
 G
 G
 G
 G
 G
 G
 G
 G
 G
 G
 G
 G
 G
 G
 G
 G
 G
 G
 G
 G
 G
 G
 G
 G
 G
 G
 G
 G
 G
 G
 G
 G
 G
 G
 G
 G
 G
 G
 G
 G
 G
 G
 G
 G
 G
 G
 G
 G
 G
 G
 G
 G
 G
 G
 G
 G
 G
 G
 G
 G
 G
 G
 G
 G
 G
 G
 G
 G
 G
 G
 G
 G
 G
 G
 G
 G
 G
 G
 G
 G
 G
 G
 G
 G
 G
 G
 G
 G
 G
 G
 G
 G
 G
 G
 G
 G
 G
 G
 G
 G
 G
 G
 G
 G
 G
 G
 G
 G
 G
 G
 G
 G
 G
 G
 G
 G
 G
 G
 G
 G
 G
 G
 G
 G
 G
 G
 G
 G
 G
 G
 G
 G
 G
 G
 G
 G
 G
 <

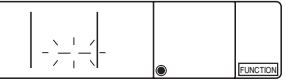

#### ③ Ergebnis der Anmeldungsbestätigung

- Die Adresse der Innenanlage und die angemeldete LOSSNAY-Adresse werden abwechselnd angezeigt.

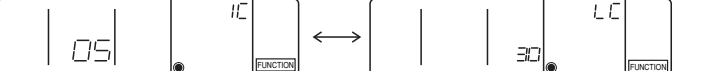

<Die Adresse der Innenanlage und die Innenanlage angezeige.>
<Anzeige der LOSSNAY-Adresse und LOSSNAY-Anzeige>

- Wenn LOSSNAY nicht ist angemeldet ist.

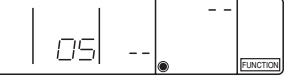

Wenn ein neues LOSSNAY angemeldet werden muß, gehen Sie zu Schritt **1. Anmeldeverfahren**. Möchten Sie ein weiteres LOSSNAY bestätigen, gehen Sie zu Schritt **2. Bestätigungsverfahren**. Um ein angemeldetes LOSSNAY zu löschen, gehen Sie zu Schritt **3. Löschverfahren**.

#### < 1. Anmeldeverfahren >

- (5) Wahl der LOSSNAY-Adresse und der Innenanlage, die an der Fernbedienung angeschlossen ist, die Sie anmelden möchten, mit Hilfe der Tasten (D) [TEMP. (Temperatureinstellung) (▽) und (△)]. (01 bis 50)
- (6) Wahl der LOSSNAY-Adresse, die Sie anmelden möchten mit Hilfe der Tasten ( $\mathbb{E}$  [Timereinstellung ( $\nabla$ ) und ( $\Delta$ )]. (01 bis 50)

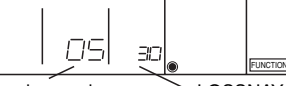

Innenanlagenadresse LOSSNAY-Adresse

⑦ Taste 🕞 [TEST] drücken und eingestellte Innenanlagenadresse und LOSSNAY-Adresse anmelden.

#### - Anzeige Anmeldungsende

Es werden die Innenanlagenadresse und "IC" sowie die LOSSNAY-Adresse und "LC" abwechselnd angezeigt.

| 10 |                               | LC |          |
|----|-------------------------------|----|----------|
|    | $ $ $ $ $\longleftrightarrow$ |    |          |
| ۲  | FUNCTION                      | ۲  | FUNCTION |

- Anzeige Anmeldungsfehler

Wurde die Adresse nicht korrekt angemeldet, werden die Innenanlagenadresse und die angemeldete LOSSNAY-Adresse abwechselnd angezeigt.

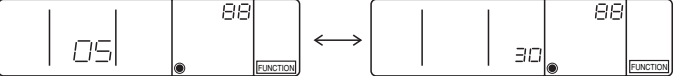

Kann nicht angemeldet werden, da die angemeldete Innenanlagenadresse oder LOSSNAY nicht existieren.

Kann nicht angemeldet werden, da an der angemeldeten Innenanlage ein anderes LOSSNAY angemeldet wurde.

#### < 2. Bestätigungsverfahren >

⑧ Stellen Sie die Adresse der Innenanlage, die an der Fernbedienung angeschlossen ist, deren LOSSNAY Sie bestätigen möchten, mit Hilfe der Tasten <sup>(</sup>
<sup>(</sup>)</sup> [TEMP .(Temperatureinstellung) (<sup>(</sup>)) und (<sup>(</sup>)] ein. (01 bis 50)

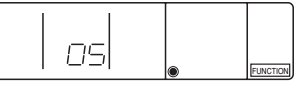

<Innenanlagenadresse>

Drücken Sie die Taste (i) [Timerauswahl] und bestätigen Sie die LOSSNAY-Adresse, die an der eingestellten Innenanlagenadresse angemeldet ist.
 Anzeige Bestätigungsende (Wenn LOSSNAY angeschlossen ist.)

Es werden die Innenanlagenadresse und "IC" sowie die registrierte LOSSNAY-Adresse und "LC" abwechselnd angezeigt.

|    | IC       | Ì                     |   | LE |          |
|----|----------|-----------------------|---|----|----------|
| 05 | CUNCTION | $\longleftrightarrow$ | 3 |    | FUNCTION |

- Anzeige Bestätigungsende (Wenn LOSSNAY nicht angeschlossen ist.)

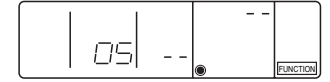

Die angemeldete Innenanlagenadresse besteht nicht.

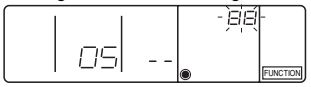

#### < 3. Löschverfahren >

- Mir diesem Verfahren können Sie Anmeldungen von Innenanlagen löschen, die von einer Fernbedienung und LOSSNAY vorgenommen wurden.
- 1 Bestätigen Sie (siehe 2. Bestätigungsverfahren) das LOSSNAY, das Sie löschen möchten und lassen Sie sich die Ergebnisse der Innenanlagen und LOSSNAY bestätigen.

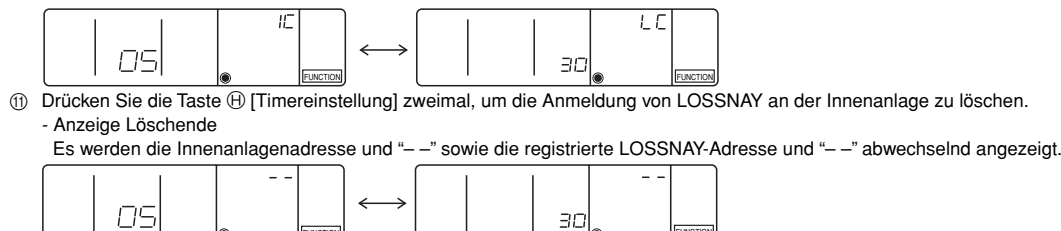

- Anzeige Löschfehler

 Wenn das Löschen nicht korrekt durchgeführt wurde.

 Image: State State

### 8 Funktionsauswahl

Nur ausführen, wenn Änderungen mit einer Mr. SLIM Klimaanlage notwendig sind.

(Kann mit einem CITY MULTI-Steuersystem nicht ausgeführt werden.)

Stellen Sie, wenn erforderlich, die Funktionen jeder Innenanlage von der Fernbedienung aus ein. Die Funktionen jeder Innenanlage können nur an der Fernbedienung eingestellt werden. Einstellung der Funktionen durch Auswahl aus der Tabelle 1.

Tabelle 1. Funktionsauswahl (Genaue Beschreibungen der Funktionseinstellungen und den Betrieb der Innenanlagen finden Sie im Installationshandbuch der Innenanlage.)

| Funktion                    | Einstellungen                                                         | Betrieb-INr. | Einstellung-Nr. | Pruten | Objekt-Anlagenadressennummer  |
|-----------------------------|-----------------------------------------------------------------------|--------------|-----------------|--------|-------------------------------|
| Automatische Wiederherstel- | Nicht verfügbar                                                       | 01           | 1               |        | Anlagenadressennummer 00      |
| lung nach Netzstromausfall  | Verfügbar (Wenn notwendig, 4 Minuten nach Spannungserkennung warten.) | 01           | 2               |        |                               |
| Erkennung der               | Betriebsdurchschnitt der Innenanlage                                  | 02           | 1               |        |                               |
|                             | Einstellung durch Fernbedienung der Innenanlage                       | 02           | 2               |        |                               |
| Innentemperatur             | Interner Sensor der Fernbedienung                                     | 02           | 3               |        | Diese Einstellungen können    |
|                             | Nicht unterstützt                                                     | 03           | 1               |        | bei allen Innenanlagen durch- |
| LOSSNAY-Verbindung          | Unterstützt (Innenanlage nicht mit Außen-Lufteinlaß ausgestattet)     | 03           | 2               |        | geführt werden.               |
|                             | Unterstützt (Innenanlage mit Außen-Lufteinlaß ausgestattet)           | 03           | 3               |        |                               |
| Netzstrom                   | 240 V                                                                 | 04           | 1               |        |                               |
| INEL23110111                | 220 V, 230 V                                                          | 04           | 2               |        |                               |
| Autobetrieb                 | Energiesparmodus automatisch eingeschaltet                            | 05           | 1               |        |                               |
| Autobetheb                  | Energiesparmodus automatisch ausgeschaltet                            | 05           | 2               |        |                               |
|                             | 100 Std.                                                              | 07           | 1               |        | Anlagen-Adressennummer 01     |
| Filterzeichen               | 2500 Std.                                                             | 07           | 2               |        | bis 04 oder AL                |
|                             | Keine Filterzeichenanzeige                                            | 07           | 3               |        |                               |
|                             | Leise Standard                                                        | 08           | 1               |        |                               |
| Gebläsegeschwindigkeit      | Standard Hohe Decke ① } PL(H)(A)-P.AA-Typ                             | 08           | 2               |        |                               |
|                             | Hohe Decke ¦ Hohe Decke ② J                                           | 08           | 3               |        |                               |
|                             | 4 Richtungen                                                          | 09           | 1               |        |                               |
| Anzahl der Luftauslässe     | 3 Richtungen                                                          | 09           | 2               |        |                               |
|                             | 2 Richtungen                                                          | 09           | 3               |        | Diese Einstellungen können    |
| Installierte Optionen       | Nicht unterstützt                                                     | 10           | 1               |        | bei jeder Innenanlagen durch- |
| (Hochleistungsfilter)       | Unterstützt                                                           | 10           | 2               |        | geführt werden.               |
| Auf/ab Elügolzollon         | Keine Flügelzellen                                                    | 11           | 1               |        |                               |
| Finstellung                 | Mit Flügelzellen (Satz Nr. 1)                                         | 11           | 2               |        |                               |
| Linstellung                 | Mit Flügelzellen (Satz Nr. 2)                                         | 11           | 3               |        |                               |
| Energieversparender         | Ausgeschaltet                                                         | 12           | 1               |        |                               |
| Luftfluss (Heizmodus)       | Eingeschaltet                                                         | 12           | 2               |        |                               |
| Luftbefeuchter              | Nicht unterstützt                                                     | 13           | 1               |        |                               |
| (Direkter Zufügungstyp)     | Unterstützt                                                           | 13           | 2               |        |                               |
|                             |                                                                       |              |                 |        |                               |

HINWEIS: Wurden Funktionen der Innenanlagen mit der Funktionsauswahl geändert, nachdem die Installation abgeschlossen wurde, markieren Sie die Funktion immer durch ein 🔿 oder eine andere Markierung im entsprechenden Prüffeld der Tabelle 1.

[Funktion Auswahlablauf]

Sehen Sie sich zuerst den Funktionsablauf an. Als Beispiel wird nachfolgend die Einstellung der "Raumtemperatur-Messposition" in Tabelle 1 gezeigt. (Den aktuellen Einstellvorgang sehen Sie in [Einstellverfahren] ① bis ⑩.)

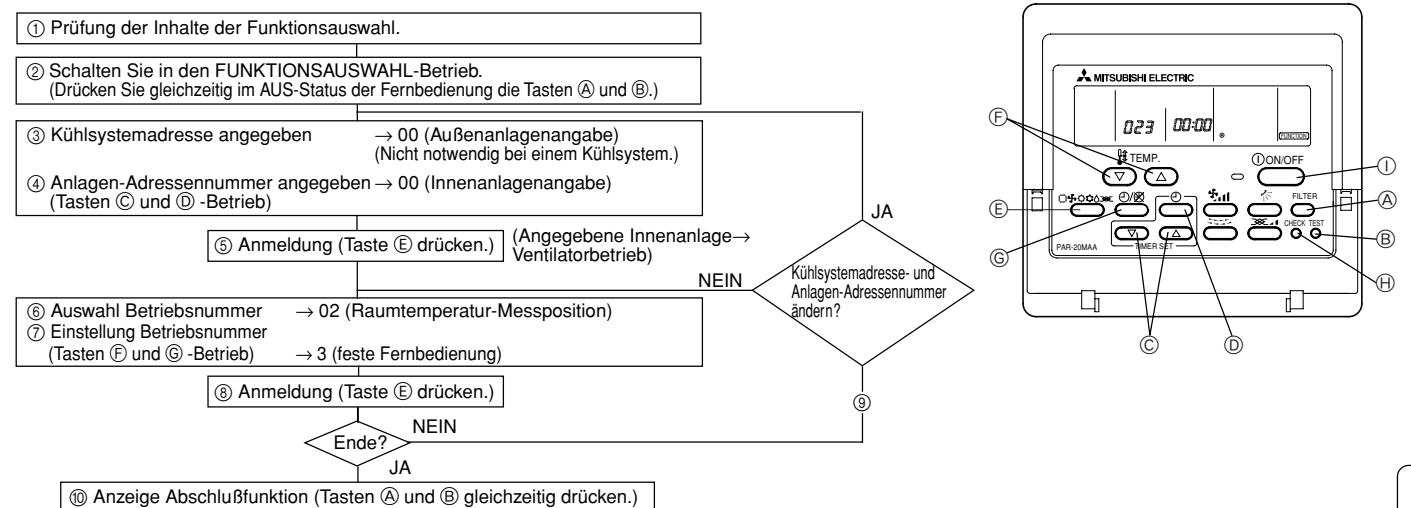

| [Verfahren] (Nur einstellen, wenn | Änderung nötig.) |
|-----------------------------------|------------------|
|-----------------------------------|------------------|

① Einstellungen für jeden Betrieb prüfen. Wurden Einstellungen einer Betriebsart mit der Funktionsauswahl geändert, ändern sich auch die Funktionen dieser Betriebsart.

|                      | Prüfen Sie die Einstellungen, wie in Schritt (2) bis (7) bes                                                                                                    | chrieben und ändern Sie die Einstellungen entsprechend de                                                                                                    | er Anga                 | aben im Prüffeld der Tabelle 1. Informationen über die Werkseinstellungen finden Sie im Installationshandbuch der Innenanlage.                                                                                                    |
|----------------------|----------------------------------------------------------------------------------------------------|----------------------------------------------------------------------------------------------------|-------------------------|----------------------------------------------------------------------------------------------------|
| 2                    | Fernbedienung AUS schalten.<br>Drücken und halten Sie die Tasten (A) [<br>zwei Sekunden oder länger.<br>"FUNCTION" (FUNKTION) blinkt für e<br>Fernbedienung die nachfolgend zu se      | FILTER] und                                                                                                    | 3                       | Außenanlagen-Kühlsystemadressennummer einstellen.<br>Werden die Tasten $\bigcirc$ [TIMER SET (Timereinstellung) ( $\bigtriangledown$ ) und ( $\triangle$ )] gedrückt, erhöht<br>oder verringert sich die Kühlsystem-Adressennummer zwischen 00 und 15. Stellen<br>Sie die Kühlsystem-Adressennummer ein, deren Funktion Sie wählen möchten.<br>(Dieser Schritt ist bei einem Kühlsystem nicht notwendig.)                                                                                                    |
|                      | Anzeige Kühlsystem- –<br>Adresse                                                                                                    |                                                                                                    | →                       |                                                                                                    |
| * S<br>n             | chaltet die Fernbedienung in den AUS<br>nöglicherweise unnormal. Prüfen Sie, o                                                                                                    | -Betrieb, nachdem "FUNCTION" und Robin der Nähe der Übertragungskabel S                                                                                              | Raum<br>Störfr          | temperaturanzeige " 88 " für zwei Sekunden geblinkt haben, ist die Kommunikation equenzen auftreten.                                                                                                    |
| F                    | INWEIS: Sollte während des Vorgang                                                                                                    | s ein Fehler auftreten, beenden Sie die F                                                                                                    | Funk                    | ttionswahl mit Schritt (1) und wiederholen Sie den Vorgang ab Schritt (2).                                                                                                    |
| 4                    | Innenanlagen-Adressennummer eins<br>Drücken Sie die Taste D [Timerauswa<br>nummer "– –" blinkt.                                                                                        | ellen.<br>hl]. Die Anzeige der Anlagen-Adressen-                                                                                                    |                         | Werden die Tasten $\bigcirc$ [TIMER SET (Timereinstellung) ( $\bigtriangledown$ ) und ( $\triangle$ )] gedrückt, ändert sich die Anlagen-Adressennummer in der Reihenfolge in 00 $\rightarrow$ 01 $\rightarrow$ 02 $\rightarrow$ 03 $\rightarrow$ 04 $\rightarrow$ AL. Stellen Sie die Anlagen-Adressennummer der Innenanlage ein, deren Funktionen Sie einstellen möchten.                                                                                                    |
|                      | Anzeige Anlagen-<br>Adressennummer                                                                                                    |                                                                                                    | →                       |                                                                                                    |
| * S<br>* W<br>-<br>- | tellen Sie die Betriebsart 1 bis 3 ein, s<br>/enn die Betriebsarten 7 bis 11eingest<br>Bei der Einstellung jeder Innenanlage<br>Bei Übereinstimmung der Einstellung                    | ellen Sie die Anlagen-Adressennummer<br>allt werden:<br>stellen Sie die Anlagen-Adressennumm<br>aller Innenanlagen, stellen Sie die Anlag                            | r auf<br>ner a<br>gen-/ | "00".<br>uf "01 - 04".<br>Adressennummer auf "AL".                                                                                                    |
| 5                    | Anmeldung der Kühlsystemadresse u<br>Drücken Sie die Taste (E) [Betriebsart<br>lagenadressennummer sind angemel<br>Nach einiger Zeit blinkt die Anzeige d                              | nd Anlagen-Adressennummer<br>wahl]. Die Kühlsystemadresse- und An-<br>det.<br>er Betriebsnummer "" blinkt.                                                           | <br>                    | Erfolgte eine Registrierung mit der Taste (E) [Betriebsartwahl], startet die angemelde-<br>te Innenanlage den Ventilatorbetrieb. Möchten Sie den Standort der Innenanlagen mit<br>der Anlagen-Adressennummer, deren Funktionen Sie gewählt haben, wissen, prüfen<br>Sie hier. Lauten die Anlagenadressennummern 00 oder AL, starten alle Innenan-<br>lagen der gewählten Kühlsystemadressen den Ventilatorbetrieb.                                                                                                    |
|                      | Betriebsnummer anzeigen –                                                                                                    |                                                                                                    |                         | Ex) Lautet die Kühlsystemadresse 00, ist die Anlagen-Adressennummer = 02 angemeldet<br>Kühlsystemadresse = 00                                                                                                    |
| ad<br>W<br>ZL<br>ge  | Artse nicht im System.<br>Irid "F" in der Anzeige der Anlagen-Ad<br>usammen mit der Anzeige der Kühlsys<br>en-Adressennummer nicht. Korrigierer<br>ie Nummer der Anlagenadresse, inden | ressennummer angezeigt, und blinkt sie<br>temadresse, besteht die gewählte Anla-<br>Sie die Adresse des Kühlsystems und<br>Sie die Schritte (2) und (3) wiederholen. | <br>-  <br>d  <br> <br> | Anlager<br>Innenanlage<br>Anlager<br>Anlager<br>Anlager<br>Anlager<br>Anlager<br>Anlager<br>Anlager<br>Anlager<br>Anlager<br>Anlager<br>Anlager<br>Anlager<br>Anlager<br>Anlager<br>Adressennummer (12<br>Anlager<br>Adressennummer (12<br>Anlager<br>Adressennummer (12<br>Anlager<br>Adressennummer (13<br>Adressennummer (13<br>Adressennumer (13<br>Adressennummer (13<br>Adressennumer (13<br>Adressennumer |
| 6                    | Auswahl Betriebsnummer<br>Stellen Sie die gewünschte Betriebsnum                                                                                                    | mer mit den Tasten 🕞 [TEMP. (Temperaturei                                                                                                    | einste                  | llung) ( $igvarpi$ ) und ( $igla$ )] ein. (Es können nur einstellbare Betriebsnummern gewählt werden.)                                                                                                    |
|                      | Betriebsnummer anzeigen –                                                                                                    |                                                                                                    | ntemp                   | eratur-Messposition                                                                                                    |
| 7                    | Wählen Sie die Einstellungen im Eins<br>Wird die Taste © [Timerauswahl] ged<br>können hier den Inhalt der aktuellen                                                                    | tellbetrieb.<br>rückt, blinkt die aktuelle Nummer. Sie<br>Einstellung prüfen.                                                                                        |                         | Stellen Sie die Einstellungsnummer mit den Tasten $\textcircled{E}$ [TEMP. (Temperatureinstellung) ( $\bigtriangledown$ ) und ( $\bigtriangleup$ )] ein.                                                                                                    |
|                      | Anzeige Einstellungsnr. –                                                                                                    |                                                                                                    | <b>→</b>                |                                                                                                    |
| 8                    | Einstellungsnr. 1 = Simu<br>Die Einstellungen der Schritte (3) bis (<br>Wird die Taste (E) [Betriebsartwahl] ge<br>Einstellnummern zu einer ständigen A                                | Itaner Betrieb - Innenanlagen-Ausgleich<br>⑦ sind angemeldet.<br>drückt, blinken die Betriebs- und die Ein:<br>\nzeige, ist die Einstellung beendet.                 | nstelli                 | Einstellungsnr. 3 = Sensor in der Fernbedienung ungsnummer und die Anmeldung ist beendet. Wechseln die blinkenden Betriebs- und                                                                                                    |
| * =                  | rashaint " " als Patrisha und Finata                                                                                                    |                                                                                                    |                         |                                                                                                    |
| P                    | rüfen Sie, ob in der Nähe der Übertrag                                                                                                    | ungsnummer und blinkt " $BB$ " in der An ungskabel Störfrequenzen auftreten.                                                                                         | ı∠elg                   | e naumemperatur, ist die nommunikation moglicherweise unnormal.                                                                                                    |
| 9                    | Zur Wahl weiterer Funktionen wieder                                                                                                    | olen Sie die Schritte 3 bis 8.                                                                                                    |                         |                                                                                                    |
| 10                   | Auswahl Abschlußfunktion<br>Drücken und halten Sie die Tasten<br>Nach einiger Zeit wird die Funktionsa                                                                                 | [FILTER] und (B) [TEST] gleichzeitig für<br>uswahl-Anzeige gelöscht und die Fernbe                                                                                   | r zwe<br>edier          | ei Sekunden oder länger.<br>nung schaltet in die Aus-Anzeige der Klimaanlage zurück.                                                                                                    |
|                      |                                                                                                    |                                                                                                    |                         |                                                                                                    |
| * S                  | chalten Sie die Klimaanlage für 30 Sel                                                                                                    | unden nach dem Beenden der Funktion                                                                                                    | nsau                    | swahl von der Fernbedienung aus nicht ein.                                                                                                    |
| Н                    | immer durch ein 🔿 oder eine                                                                                                    | andere Markierung im entsprechenden                                                                                                    | n Der<br>n Prü          | Iffeld der Tabelle 1.                                                                                                    |

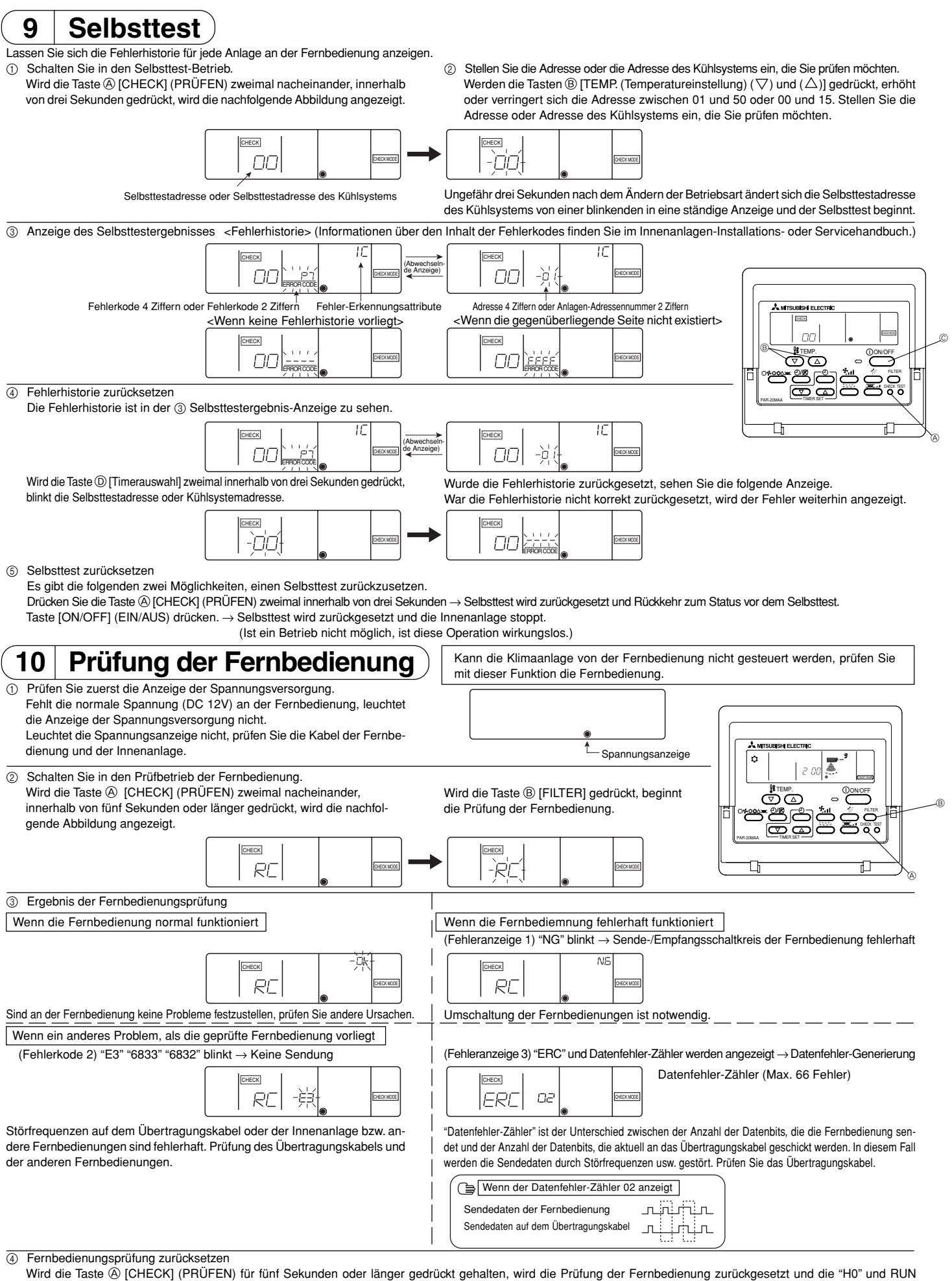

(BETRIEB)-Lampen blinken. Ungefähr dreißig Sekunden später schaltet die Fernbedienung in den Status vor der Prüfung.

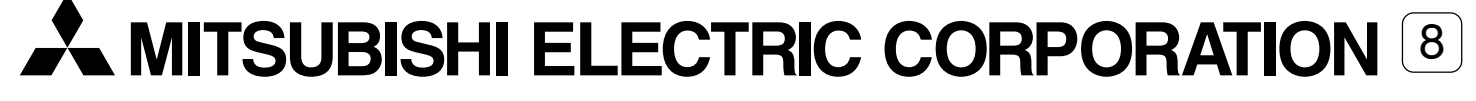